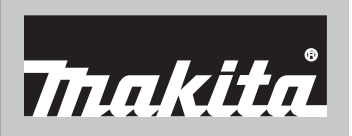

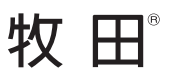

使用說明書

# Makita Tool Management

ADP12

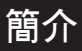

# Makita Tool Management

- 「Makita Tool Management」是通訊連接器: ADP12 的專用應用程式。
- 在本說明書中,「通訊連接器: ADP12」稱為「連接器」。
- 在本說明書中,「Makita Tool Management」稱為「應用程式」。
- 一 本說明書係依據 iOS 應用程式與 Windows OS 應用程式編寫。
- 一 應用程式畫面目前正開發中。應用程式畫面可能與實際產品不同。
- 在 iOS 智慧型手機/平板電腦、Android 智慧型手機/平板電腦及 Windows 電腦中下載,即可使用本應用程式。

關於下載方式,請參閱 ADP12 隨附的說明書。

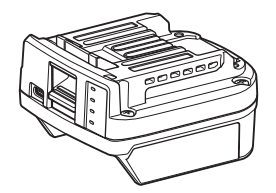

通訊連接器: ADP12 (本說明書中稱為「連接器」)

#### 不相容的工具

下述工具不相容於此連接器。

- 充電式草坪修剪機
  - LM001G / LM002G
  - GML01
- 充電式電風扇
  - CF001G
- 充電式鏈鋸機
  - UC021G / UC022G / UC023G / UC024G / UC025G / UC026G / UC027G
- 充電式鬆土機
  - UV001G
  - GVU01

#### 按鈕顯示差異(視作業系統而定)

(僅限智慧型手機/平板電腦)

按鈕圖可能根據您使用的智慧型手機/平板電腦而有不同。

| 按鈕 | iOS    | Android      |
|----|--------|--------------|
| 返回 | <      | $\leftarrow$ |
| 完成 | Done   | $\checkmark$ |
| 取消 | Cancel | $\times$     |
| 編輯 | Edit   | 1            |

# 連接器的作用

**注**: 視工具或應用程式而定,可能不提供某些功能。

如需設定各功能的詳細資訊,請參閱後述章節。

#### 防盜設定

您可設定各工具及電池組的 PIN 碼。 所有工具和電池組的預設 PIN 碼為「0000」。 透過設定「0000」以外的 PIN 碼,可自訂以下的防盜解決方案。

#### 產品/電池配對

僅能操作具有相同 PIN 的工具及電池組組合。 如果使用不同 PIN 的工具及電池組,工具會無法運作且電池組的所有指示燈會閃爍。

#### 電池計時器設定

可依建構排程設定電池組的到期時間/日期。電池組無法在計時器到期後使用。

#### 擁有者名稱登錄

(僅適用於 PC)

您可登錄工具及電池組的擁有者名稱。

由於需要正確的 PIN 碼才能登錄及覆寫工具及電池組的擁有者名稱,因此在遭竊時可幫助 您辨識授權擁有者的身分。

#### 工具檢測器

您可確認工具的操作歷史紀錄。確認這些資料有助於日後作業。

#### 電池檢測器

您可確認電池組的使用歷史紀錄與診斷結果。

#### 記事本登錄

您可記下有關產品管理、維護歷史紀錄等的附註。

#### 獨立模式

需要為多個工具或電池組登錄相同設定時,此功能相當實用。

在獨立模式中,透過事先在連接器中登錄設定,您只要將工具或電池安裝至連接器,就能登 錄工具或電池中的設定。

注:「通訊 (Comm) 模式」為出廠預設值。

**注**: 在「通訊 (Comm) 模式」中,將產品或電池逐一與應用程式進行通訊,即可登錄其 設定。

# 如何開始使用

### 啟動智慧型手機/平板電腦的應用程式

1. 在啟動應用程式之前,先將電池組及工具安裝至連接器。

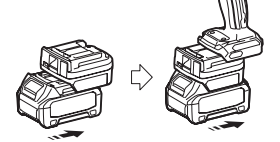

**注意:如果工具具有任何主電源開闢,請將其開啟。**否則無法使用連接器變更設定或檢查工具的狀態。

2. 啟動應用程式。

**3.** 確認教學課程和「Terms of use (使用條款)」。

教學課程和使用條款只會在第一次啟動應用程式時顯示。

注:您可隨時從「Menu(選單)」查看教學課程和使用條款。

#### 連接設定

**1.** 若為第一次使用,「How to connect(如何連接)」畫面會在確認使用條款後自動 顯示。

2. 點選「Search the connectable device(搜尋可連接的裝置)」。

第一次連接時,將智慧型手機/平板電腦移到距離連接器大約 10 cm 至 30 cm 的位置。

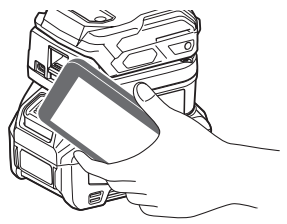

3. 選擇您要連接的連接器。

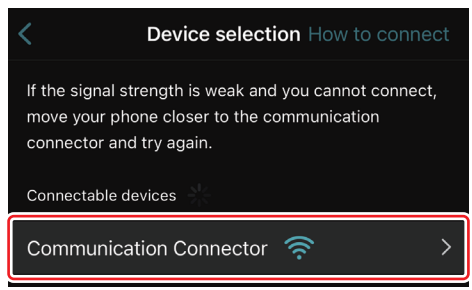

連接完成時、「Connected(已連接)」訊息會顯示在主畫面上。

從第二次以後,或者因連接失敗等原因而想重新連接工具,您可從畫面右上角的 🧖 (連結圖示)重新連接。

**注**: 如果連接失敗,例如連接中斷,請關閉應用程式並將電池組重新安裝至連接器。接著,重新啟動應用程式。

**注**: 從下次以後,已完成初始設定的連接器將會自動連接。

**注**: 使用 USB 連線將連接器連接至 PC 時,無法使用藍牙連線將連接器連接至智慧型手機/平板電腦。在此情況下,請中斷 USB 連線,然後使用藍牙連接連接器。

#### 中斷連線

點選「Disconnect(中斷連線)」圖示,中斷藍牙連線。

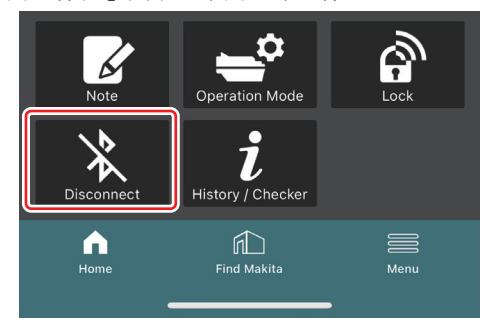

# 啟動 PC 的應用程式

1. 在啟動應用程式之前,先將電池組及工具安裝至連接器。

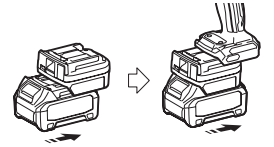

**注意:如果工具具有任何主電源開關,請將其開啟。**否則無法使用連接器變更設定或檢查工具的狀態。

2. 使用 USB 纜線連接連接器與已安裝應用程式的 PC。

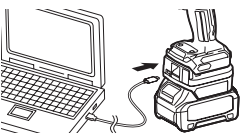

3. 啟動應用程式。

**注**:您可隨時從「Menu(選單)」查看教學課程和使用條款。

### 通訊設定

- 按一下右上方的 ⊻(箭頭標記)顯示下列項目:
- COM port setting 您可變更通訊的目標 USB (COM 連接埠)。
- Disconnect the device 終止與目前連接之連接器的連線。
- Reconnect the device 重新連接已連接到目標 USB (COM 連接埠)的連接器。
- 注意: 請勿在 USB 連線燈閃爍時拔除 USB 纜線。
- 注意: 當您想連接工具時,將電池組安裝至連接器。

連接完成時,USB 通訊燈會亮起。

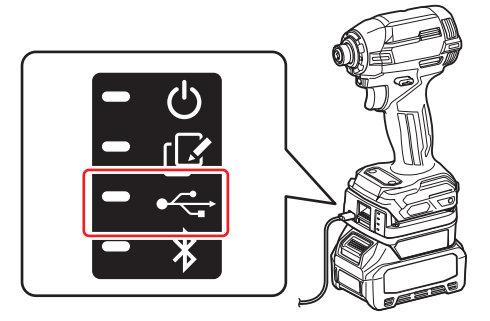

注:當使用藍牙連線將連接器連接至智慧型手機/平板電腦時,無法使用 USB 連線將連接器連接至 PC。在此情況下,請中斷藍牙連線,然後使用 USB 連接連接器。

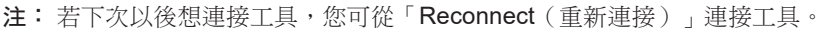

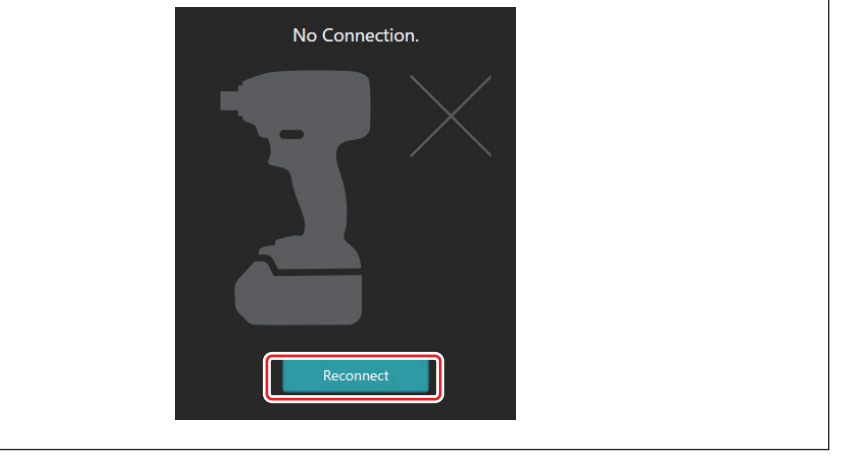

#### 中斷連線

依照下列步驟拔除 USB 纜線。

**1.** 按一下畫面右上方顯示的 <sup>✔</sup>(箭頭標記),然後按一下「Disconnect the device(中斷 連接裝置)」。

- 2. 連接已終止的訊息將會顯示。按一下「OK(確定)」。
- 3. 確認 USB 通訊燈熄滅,然後拔除 USB 纜線。

# 主頁面概觀

| 智慧型手機/平板電腦                                | PC                                                                                                    |                                                         |
|-------------------------------------------|----------------------------------------------------------------------------------------------------|---------------------------------------------------------|
| (a) –                                     | Tnakita.                                                                                                    | - o x                                                   |
| (b) TOOL<br>ADAPTER<br>ADAPTER<br>BATTERY | Interf     Cather       Interf     Related       PIN Setting     Cather       PIN     -       Target device     -       Use function     -       Done | (1)-<br>TOOL<br>+<br>ADAPTER<br>+<br>BATTERY<br>BATTERY |
| (C) -                                     | Battery timer Cat<br>Remaining time - (Timer disabled)<br>Done                                                                                        |                                                         |
|                                           | (C) (d)                                                                                                    | (d)                                                     |

- a) 通訊設定
- b) 連接狀態

已連接的裝置以白色顯示。未連接的裝置以灰色顯示。

- c) 功能圖示
- d) (僅適用於 PC)

功能詳細資訊

**注**: 工具將不會在裝上連接器時運作。

# 圖示說明

| Ç | (僅限智慧型手機/平板電腦)<br>點選可更新至最新狀態。<br>(備限智慧型手機/平板電腦) | (僅限智慧型手機/平板<br>電腦)           Disconnect           中斷與連接器的诵訊。 |
|---|-------------------------------------------------|--------------------------------------------------------------|
| I | ( <i>匡欣自急至了饭)</i> 千饭笔酒)<br>點選可選擇連接裝置。           |                                                              |
| â | Lock<br>前往 PIN 碼設定和電池計時<br><sup>要設立。</sup>      | ■■■ Home<br>顯示主頁面。                                           |
| i | History / Checker<br>前往工具檢測器和電池檢測器。             | ↓ (僅限智慧型手機/平板<br>電腦)<br>Find Makita                          |
|   | Note<br>前往記車木登錄。                                | 前往 <b>Makita</b> (牧田)的企業<br>清單網站。                            |
|   | 的IT記事件显述。<br>Operation mode<br>前往獨立構式的寫入配署。     | Menu<br>顯示有關本應用程式的其他<br>躍項。                                  |
|   | 时证调工权的為八阳且。                                     | ~~~~~~~~~~~~~~~~~~~~~~~~~~~~~~~~~~~~~~~                      |

# 產品/電池配對及擁有者名稱登錄<sup>,</sup>

#### \*1:擁有者名稱登錄僅適用於 PC。

透過將各工具和電池組設為「0000」以外的 PIN 碼,可使用產品/電池配對功能。 在產品/電池配對功能啟用時,僅能操作具有相同 PIN 的工具及電池組。

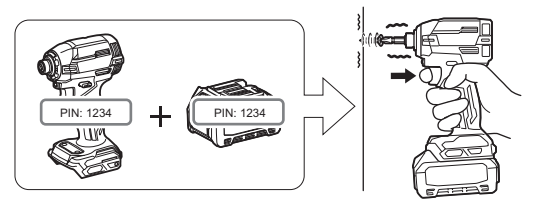

如果使用不同 PIN 的工具及電池組,工具會無法運作且電池組的所有指示燈會閃爍。

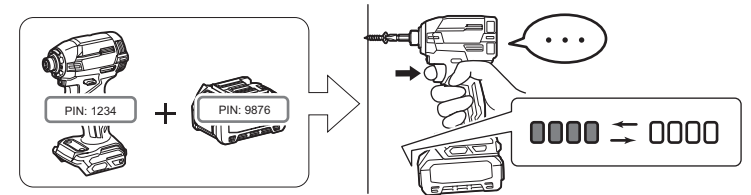

1. 根據以下顯示的程序,顯示 PIN 設定畫面。

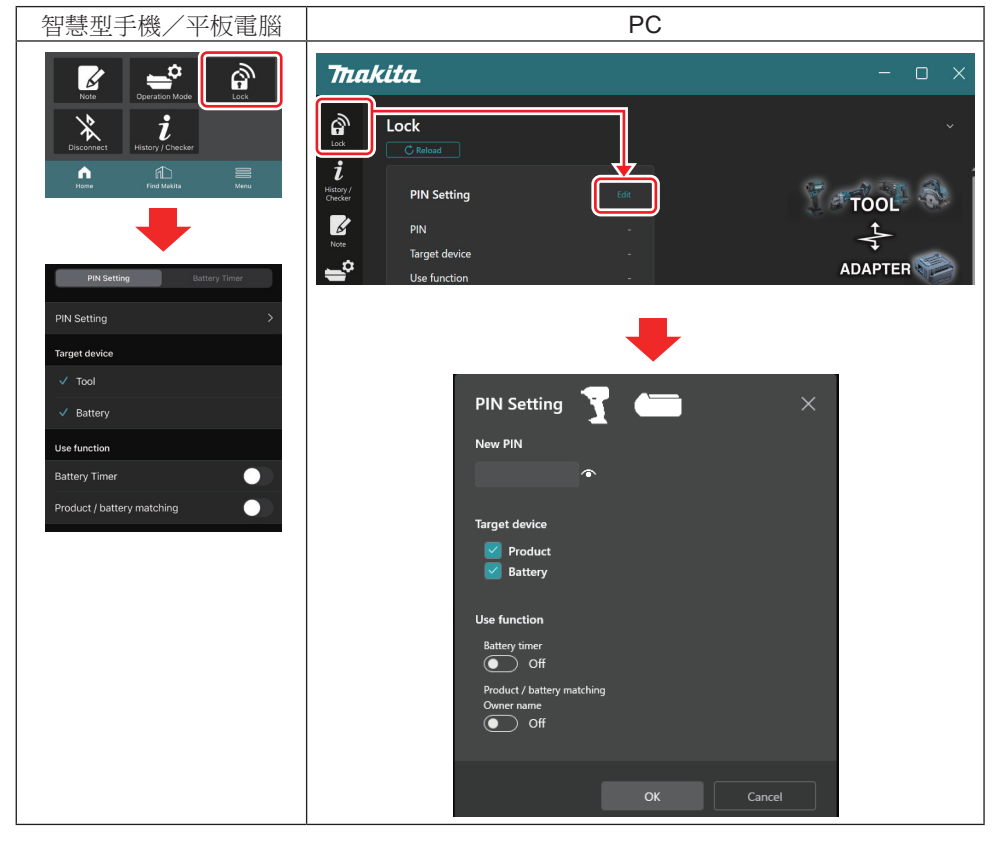

2. 填入配置的詳細資訊,啟用產品/電池配對功能。

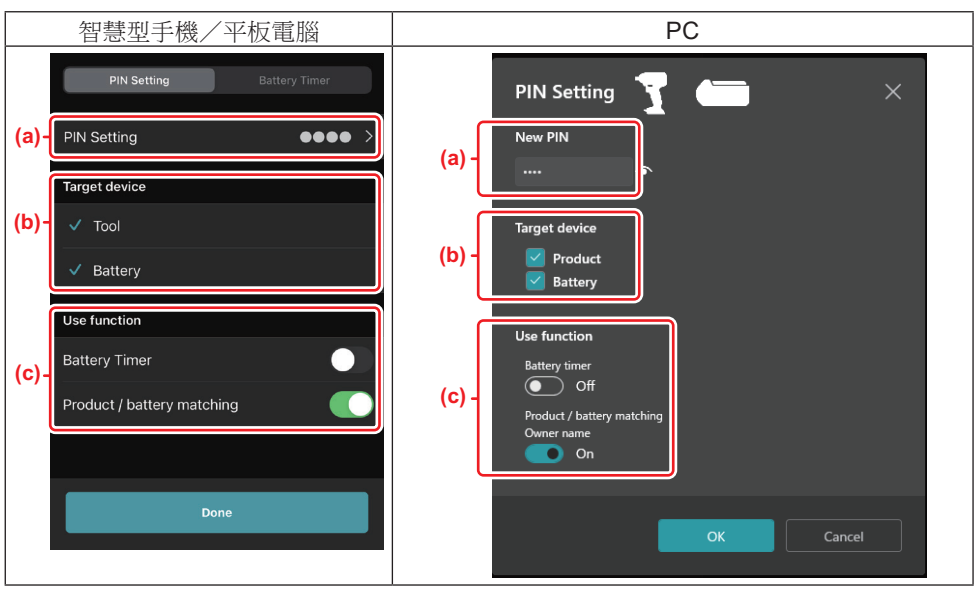

a) 輸入新的 PIN 碼。

• 對於智慧型手機/平板電腦,此時可能會要求您輸入目前的 PIN。

*注意:*將工具和電池皆設為「0000」以外的 PIN 碼。否則無法使用產品/電池配對功能。 註:所有工具和電池組的預設 PIN 碼為「0000」。

b) 在「Target device(目標裝置)」部分,勾選您要設定產品/電池配對功能的裝置旁的 核取方塊。

c) 在「Use function(使用功能)」部分開啟。

• 若為智慧型手機/平板電腦,請開啟「Product / battery matching (產品/電池配對)」。

• 若為 PC , 請開啟「Product / battery matching (產品/電池配對)」、「Owner name (擁有者名稱)」。

3. 登錄設定。

• 對於智慧型手機/平板電腦,請點選「Done(完成)」。

• 對於 PC,按一下「OK(確定)」,此時可能會要求您輸入目前的 PIN。確認目前的 PIN 碼後,按一下「PIN setting (PIN 設定)」欄位中的「Done(完成)」。

**注**:如果您輸入的 PIN 不符合已在工具或電池中登錄的 PIN,將會要求您重新輸入。 連續輸入錯誤的 PIN 達 5 次後,則 5 分鐘內無法輸入 PIN。

4. 填入配置的詳細資訊,啟用擁有者名稱功能。(僅適用於 PC)

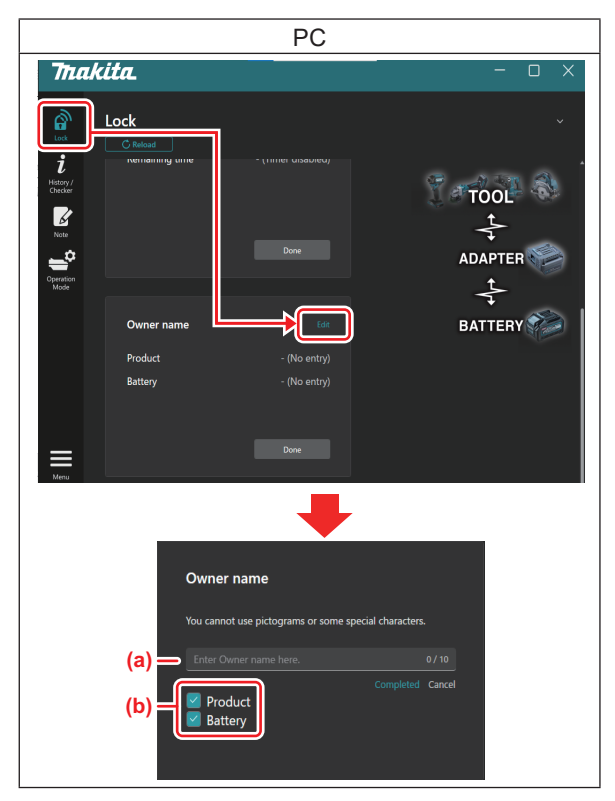

- a) 輸入擁有者名稱,最多10個字元。
- b) 在要登錄擁有者名稱的裝置旁的核取方塊上打勾。
- 5. 登錄設定。

按一下「Completed(已完成)」,此時可能會要求您輸入目前的 PIN。確認目前的 PIN 碼後,按一下「Owner name(擁有者名稱)」欄位中的「Done(完成)」。

# 電池計時器設定

可依建構排程設定電池組的到期時間/日期。電池組無法在計時器到期後使用。 當剩餘可用時間小於一小時,電池組上的所有指示燈將會閃爍。

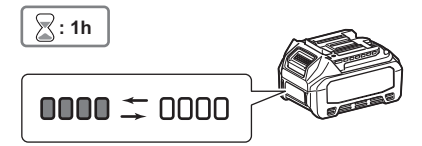

當剩餘可用時間達到0時,電池組上的所有指示燈將會熄滅。按下檢查按鈕時,所有指示燈 會閃爍。

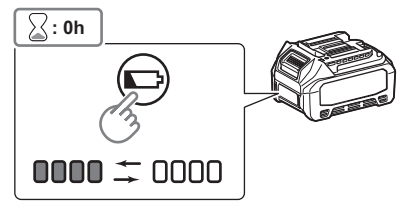

1. 根據以下顯示的程序,顯示 PIN 設定畫面。

| 智慧型手機/平板電腦                                                                                                    | PC                                                      |
|----------------------------------------------------------------------------------------------------|---------------------------------------------------------|
| Noise     Constrained for the second second se | Trakita C X                                             |
| PIN Setting Battery Timer PIN Setting >                                                                                                    | Use function - ADAPTER                                  |
| Target device                                                                                                    |                                                         |
| ✓ Tool                                                                                                    |                                                         |
| ✓ Battery                                                                                                    | PIN Setting Y                                           |
| Use function                                                                                                    | New PIN                                                 |
| Battery Timer                                                                                                    | •                                                       |
| Product / battery matching                                                                                                    | Target device       Image: Product       Image: Battery |
|                                                                                                    | Use function Battery timer                              |
|                                                                                                    | • Off                                                   |
|                                                                                                    | Product / battery matching<br>Owner rame<br>Off         |
|                                                                                                    | OK Cancel                                               |

2. 填入配置的詳細資訊,啟用電池計時器功能。

| 智慧型手機/平板電腦                                                        | PC                                                                                           |
|-------------------------------------------------------------------|----------------------------------------------------------------------------------------------|
| PIN Setting Battery Timer                                         | PIN Setting                                                                                  |
| (a) PIN Setting                                                   | (a) - New PIN                                                                                |
| Target device                                                     |                                                                                              |
| (b) - Tool<br>✓ Battery                                           | (b) - Product<br>Battery                                                                     |
| (C) - Use function<br>Battery Timer<br>Product / battery matching | (c) - Use function<br>Battery timer<br>On<br>Product / battery matching<br>Owner name<br>Off |
|                                                                   | OK Cancel                                                                                    |

- a) 如果想變更 PIN 碼或電池組的 PIN 碼為「0000」,請在此輸入新的 PIN 碼。
- 對於智慧型手機/平板電腦,此時可能會要求您輸入目前的 PIN。

注意:將電池設為「0000」以外的 PIN碼。否則無法使用電池計時器功能。

- b) 在「Target device(目標裝置)」部分,勾選「Battery(電池)」。
- c) 在「Use function(使用功能)」部分,開啟「Battery timer(電池計時器)」。
- 3. 將 PIN 設定儲存至電池組。
- 對於智慧型手機/平板電腦,請點選「Done(完成)」。

• 對於 PC, 按一下「OK(確定)」,此時可能會要求您輸入目前的 PIN。確認目前的 PIN 碼後, 按一下「PIN setting(PIN 設定)」欄位中的「Done(完成)」。

注:您可在此畫面中同時配置產品/電池配對功能。請參閱產品/電池配對的章節。

注:對於已設定電池計時器的電池,如果在未切換「Battery Timer(電池計時器)」的情況下登錄新的 PIN「0000」,將會同時取消電池計時器設定。

4. 根據以下顯示的程序,顯示電池計時器畫面。

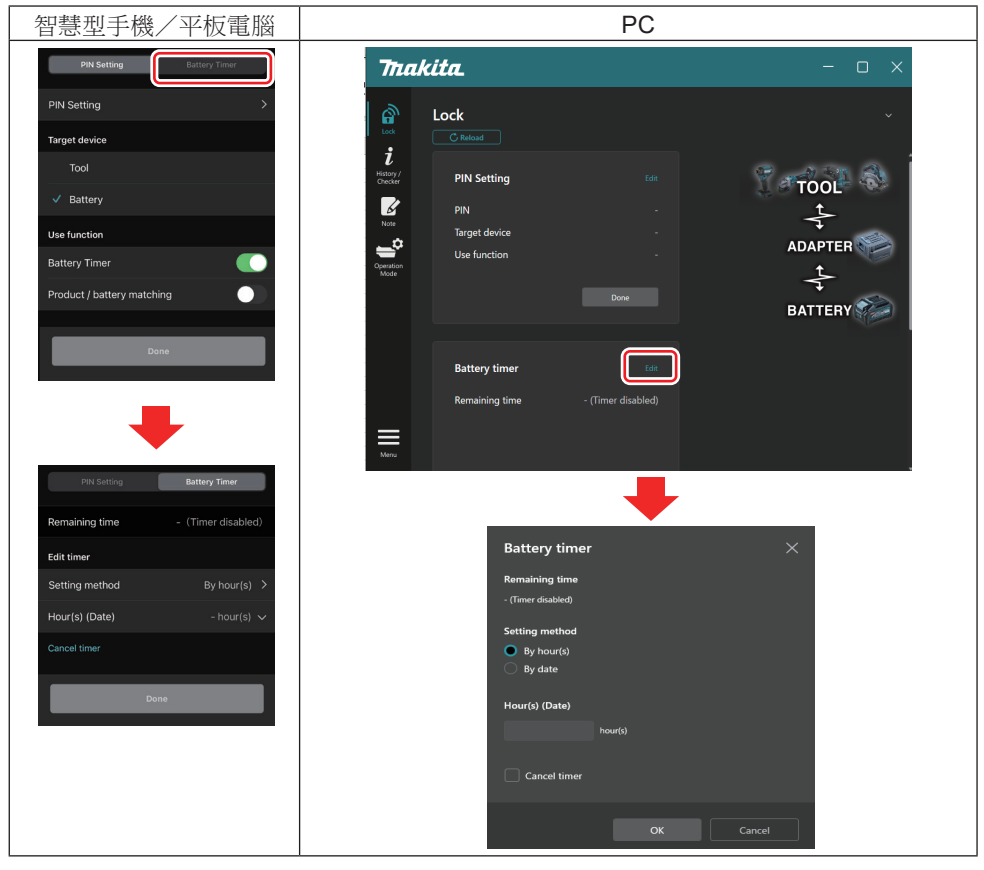

5. 填入到期時間/日期的詳細資訊。

| 智慧型手機/平板電腦                                | PC                                            |
|-------------------------------------------|-----------------------------------------------|
| PIN Setting Battery Timer                 | Battery timer X                               |
| (a) Remaining time - (Timer disabled)     | (a) - Remaining time<br>48hour(s)(12/18/2022) |
| Edit timer                                | Setting method                                |
| (C) Hour(s) (Date) 48hour(s) (17/12/2022) | (b) - By hour(s)<br>By date                   |
| (d) — Cancel timer                        | (c) - Hour(s) (Date)                          |
| Done                                      | (d) Cancel timer                              |
|                                           |                                               |
|                                           | Cancel                                        |

a) 剩餘可用時間顯示於此處。

b) 選擇設定方式。

#### — By hour(s)

您可以剩餘小時為單位設定到期時間。

#### - By date

您可設定到期日期。

- c) 在此輸入到期時間或日期。
- d) 如果想取消電池計時器,請選擇「Cancel timer(取消計時器)」。
- **6.** 登錄設定。
- 對於智慧型手機/平板電腦,請點選「Done(完成)」。

• 對於 PC , 請按一下「OK (確定)」, 然後按一下「Battery timer (電池計時器)」欄 位中的「Done (完成)」。

# 工具檢測器

您可確認工具的操作歷史紀錄,將有助於日後作業。 根據以下顯示的程序,顯示工具歷史紀錄畫面。

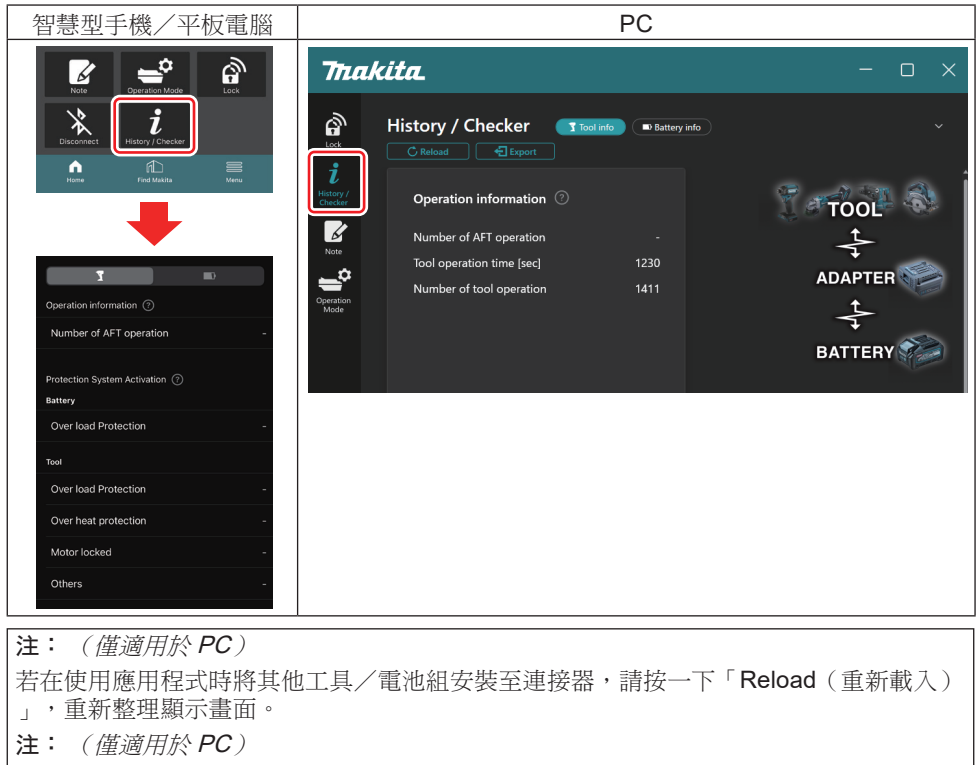

您可以 CSV 格式儲存顯示的資訊。按一下「Export(匯出)」即可儲存。

### 工具歷史紀錄畫面的說明

**注**: 由於進行原廠檢測等,即使是全新的工具也會顯示操作歷史紀錄筆數。

**注**:指示的數值僅供參考,可能視使用狀況與環境而有不同的計算方式。

### 操作資訊

| 智慧型手機/平板電腦                                              | PC                                                                                                    |
|---------------------------------------------------------|----------------------------------------------------------------------------------------------------|
| Operation information ⑦ (a) → Number of AFT operation - | Operation information       ⑦         (a)       Number of AFT operation       -         (b)       Tool operation time [sec]       1230         (c)       Number of tool operation       1411 |

#### a) AFT 操作次數

AFT(主動式反饋感測技術)功能啟用的次數。(僅限配備 AFT 的工具)

- b) (僅適用於 PC) 工具運作時間[秒] 總工具運作時間(以秒為單位)。
- c) (僅適用於 PC)
   工具運作次數
   工具運作總次數。

# 保護系統啟用

您可確認哪種保護系統運作的次數。

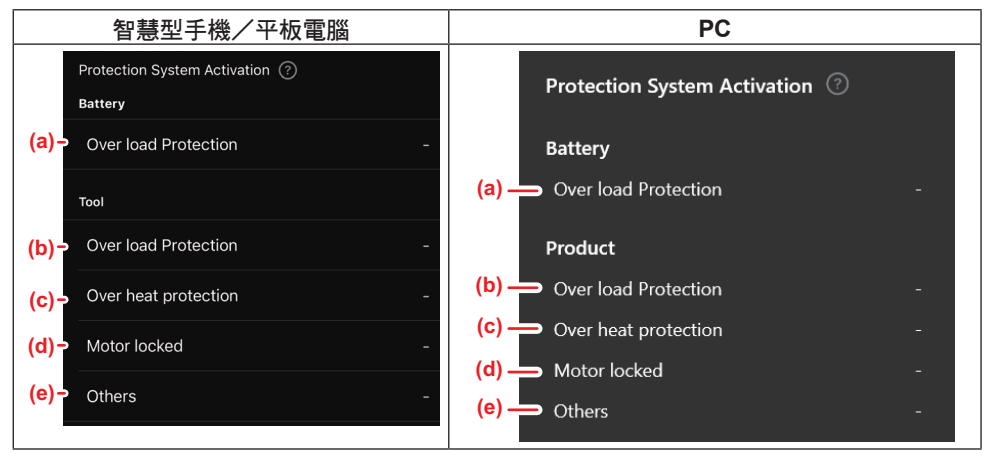

- a) 過載保護(電池) 工具因電池組過載而停止的次數。
- b) 過載保護(工具) 工具因工具過載而停止的次數。
- c) 過熱保護 工具因工具過熱而停止的次數。
- d) 馬達鎖定 工具因馬達鎖定而停止的次數。

### e) 其他

工具因其他原因(包括特定產品保護)而停止的次數。

**注**:保護系統的名稱可能根據各工具的使用說明書而有不同。

# 電池檢測器

您可確認電池組的使用歷史紀錄與診斷結果。 根據以下顯示的程序,顯示電池資訊畫面。

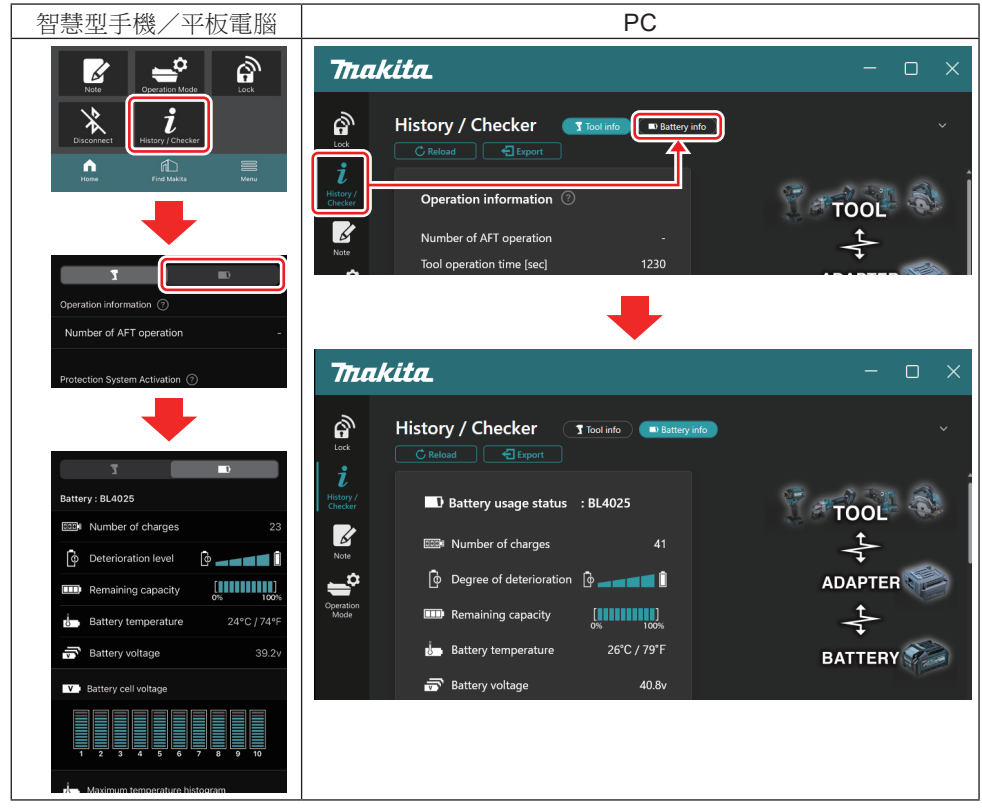

注: (僅適用於 PC)

若在使用應用程式時將其他工具/電池組安裝至連接器,請按一下「Reload (重新載入)」,重新整理顯示畫面。

注: (僅適用於 PC)

您可以 CSV 格式儲存顯示的資訊。按一下「Export(匯出)」即可儲存。

### 電池檢測器畫面的說明

#### 電池使用狀態

| 智慧型手機/平板電腦                               | PC                                                                |
|------------------------------------------|-------------------------------------------------------------------|
| (a)→ Battery : BL4025                    | (a) Rattery usage status · RI 4025                                |
| (b) - DODM Number of charges 23          | (b) The Number of shares 23                                       |
| (c)- Oterioration level                  | (C) $\longrightarrow$ $\square$ Degree of deterioration $\square$ |
| (d) - Emaining capacity                  | (d) — m Remaining capacity                                        |
| (e) – J. Battery temperature 24°C / 74°F | e)                                                                |
| (f)→ 📅 Battery voltage 39.2v             | (f) 👝 😴 Battery voltage 38.8v                                     |
|                                          |                                                                   |

- a) 電池組的型號。
- b) **充電次數** 電池已充電的次數。
- c) 劣化等級/劣化程度 電池劣化等級的指示。

使用新電池時,長條圖會滿格至最右側,但會隨電池劣化而逐漸減少。

d) 剩餘電量

電池的剩餘電量以長條圖指示。當長條滿格至最右側時,表示電池完全充滿。 顯示可能與電池組上的剩餘電量指示燈不同。

e) 電池溫度 電池的內部溫度,提供攝氏及華氏兩種單位。

f) 電池電壓
 電池電壓的測量。

### 已連接工具

(僅適用於 PC)

| PC |           |          |           |     |  |
|----|-----------|----------|-----------|-----|--|
|    | _ Tools c | onnected | ł         |     |  |
|    | DF series | 6        | UC series | 135 |  |
|    | GA series |          | UH series | 17  |  |
|    | HM series | 12       | UR series | 55  |  |
|    | HR series | 98       | VC series | 7   |  |
|    | HS series |          | Unknown   | 4   |  |
|    | HW series | 9        |           |     |  |
|    | JR series | 67       |           |     |  |
|    | TD series | 47       |           |     |  |

這表示工具類別及已連接電池組的次數。

例如:如果連接電池組至 TD002G 和 TD003G,則各資訊將會儲存在「TD series (TD 系列)」工具類別下。

最多可依識別順序登錄 15 個工具類別。不可登錄超過 15 個工具類別。

注: 如果電池組因故無法識別工具類別,將會儲存為「Unknown(未知)」。

**注**:指示的數值僅供參考,可能視使用狀況與環境而有不同的計算方式。

### 分電池電壓

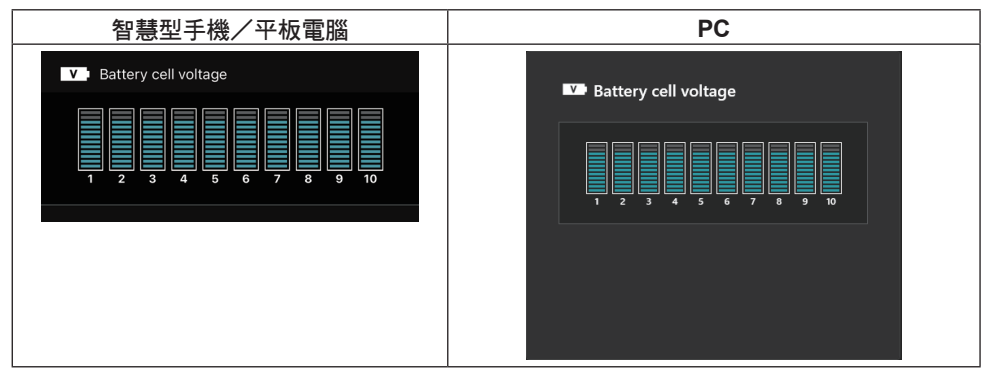

電池內每個區塊的電壓以圖形顯示。區塊數量視要診斷的電池而異。若特定區塊的電壓偏低或區塊之間出現三或多個標度單位的偏差,可能表示相關分電池或者電路發生問題。

### 最高溫度直方圖

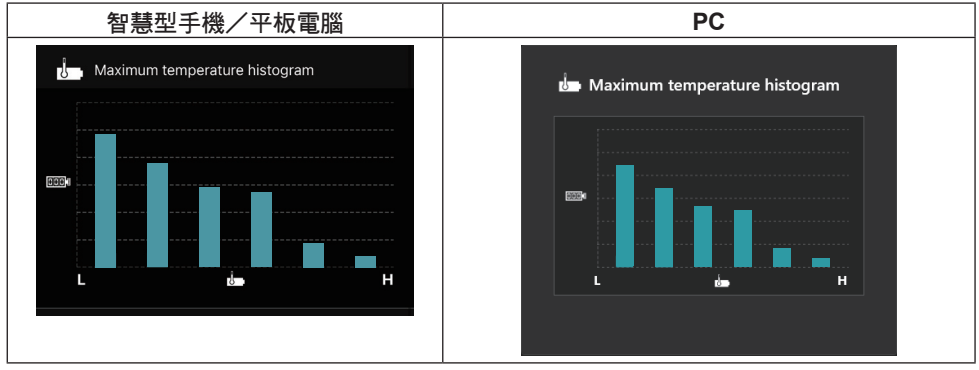

此直方圖指示電池溫度的頻率分布。

若使用電池時溫度微幅或完全沒有升高,則靠近「L」的長條圖將會增加。若在過熱保護作用或接近作用的情況下使用電池,則靠近「H」的長條圖將會增加。

### 最高電流直方圖

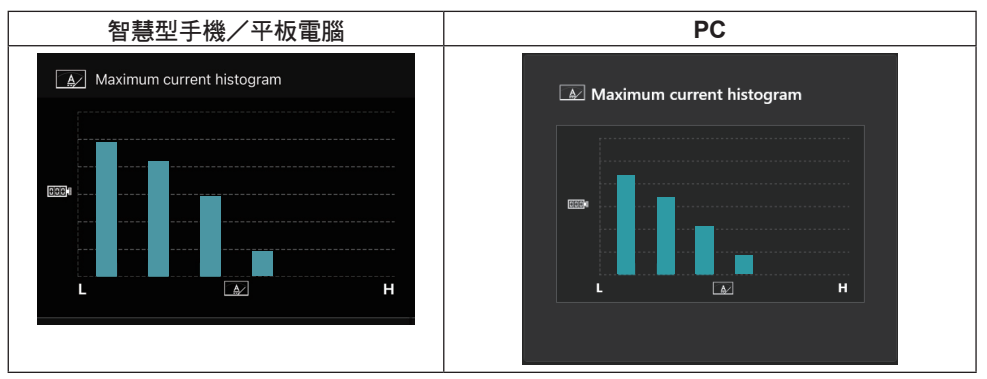

此直方圖指示放電電流的頻率分布。

在輕負載的情況下使用電池時,例如使用燈光,則靠近「L」的長條圖將會增加。在重負載 的情況下使用電池時,例如使用砂輪機,則靠近「H」的長條圖將會增加。

### 故障內容

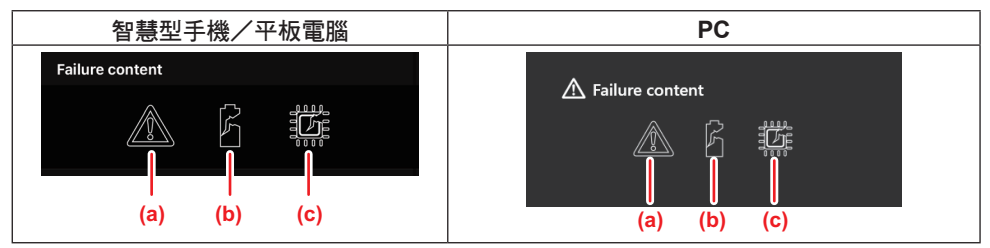

這些圖示指示電池故障的類型。與故障相符的圖示會顯示。

關於故障的資訊,請洽詢您購買產品的店家或 Makita(牧田)維修服務中心。

- a) 故障標記
- b) 分電池故障標記
- c) 電池內部電路故障標記

# 診斷範例

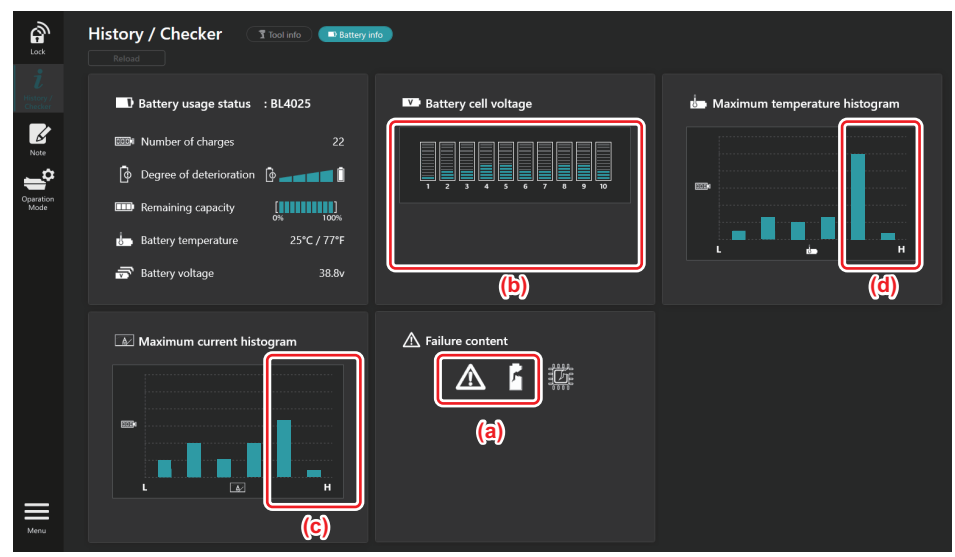

#### [診斷要點]

- a 故障標記及分電池故障標記會顯示。
- b 各區塊電壓失去平衡,尤其是區塊1的電壓下降。
- c 電池在相對較大的電流下使用。
- d 電池溫度頻繁升高。

#### [診斷]

可能是因為反覆地連續執行重負載工作,使得分電池受損而導致故障。

# 記事本登錄

您可記下有關產品管理、維護歷史紀錄等的附註。

1. 根據以下顯示的程序顯示附註畫面,然後選擇您要登錄附註的「Edit(編輯)」。

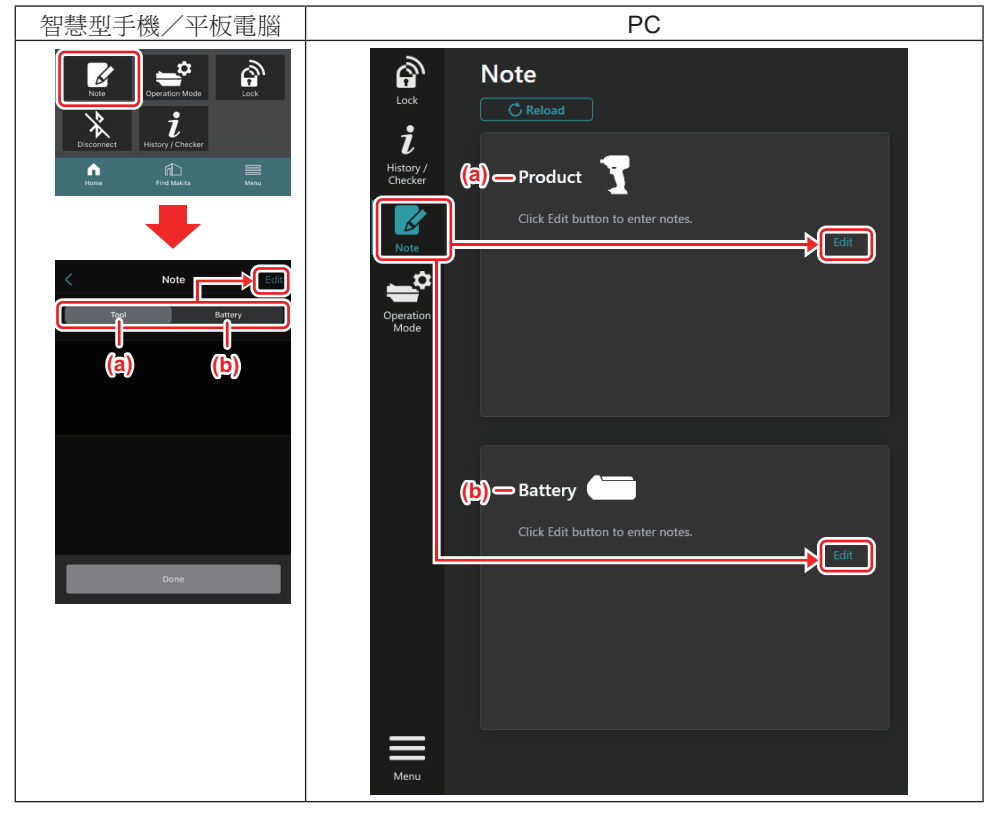

a) 撰寫有關工具/產品的附註。

b) 撰寫有關電池的附註。

**注:** (僅適用於 PC)

若在使用應用程式時將其他工具/電池組安裝至連接器,請按一下「Reload(重新載入)」,重新整理顯示畫面。

- 2. 填寫附註。
- 字元數上限視各工具、電池組及字元類型而定。
- 輸入的文字不可超過字元數上限。
- 您無法使用圖像符號或某些特殊字元。
- 3. 登錄附註。
- 對於智慧型手機/平板電腦,請點選「Done(完成)」。
- 對於 PC,按一下「Completed(已完成)」。

如果輸入無法儲存的字元,例如圖像符號,該字元會自動被刪除並顯示「Deleted unusable characters.(已刪除無法使用的字元。)」訊息。

# 獨立模式

如果想將相同設定登錄至多個工具或電池組,請將操作模式變更為獨立模式。 在獨立模式中,透過事先在連接器中登錄設定,您只要將工具或電池安裝至連接器,就能登 錄工具或電池中的設定。 在獨立模式中,您只能將一個設定項目設定至工具或電池。如果想將多個設定配置到工具或 電池,請逐一執行設定。

#### 準備連接器

- 拆下產品。
- 對於智慧型手機/平板電腦,請從連接器拆下工具。將電池組保持安裝至連接器。
- 對於 PC,請從連接器拆下工具和電池組。(繼續 USB 連線。)
- 2. 根據以下顯示的程序,顯示獨立模式設定畫面。

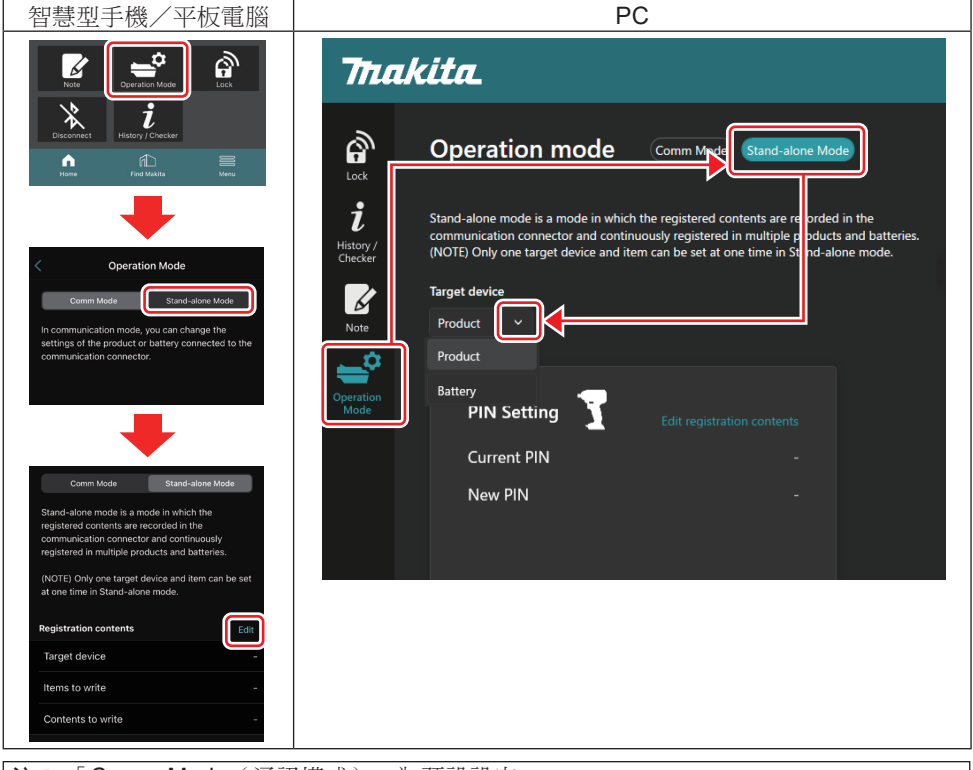

**注**:「Comm Mode(通訊模式)」為預設設定。 在「Comm(通訊)模式」中,您可個別變更已連接至連接器之產品或電池的設定。

- 3. 選擇目標裝置。
- 4. 填入配置的詳細資訊。

如果選擇工具/產品作為目標裝置,您可設定下列任一設定:

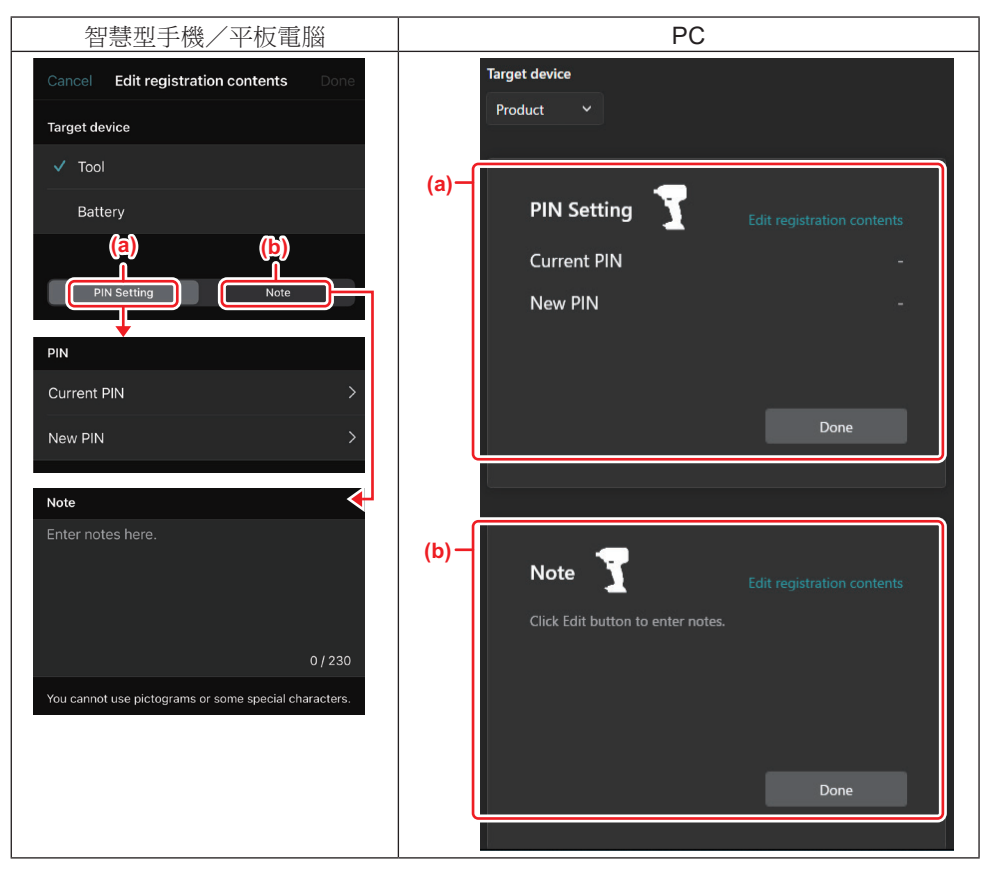

#### a) PIN 設定

您可設定新的 PIN 碼。

#### Current PIN

輸入已登錄至欲連接之工具/產品的 PIN。

註:如果 PIN 碼未登錄至欲連接的工具/產品,請輸入「0000」。

註:如果目前的 PIN 與欲連接之工具/產品的 PIN 不同,您無法將新的 PIN 設定至工具/產品。

#### — New PIN

輸入要覆寫目前 PIN 的 PIN。

#### b) 附註

您可填寫附註。

如果選擇電池作為目標裝置,您可設定下列任一設定:

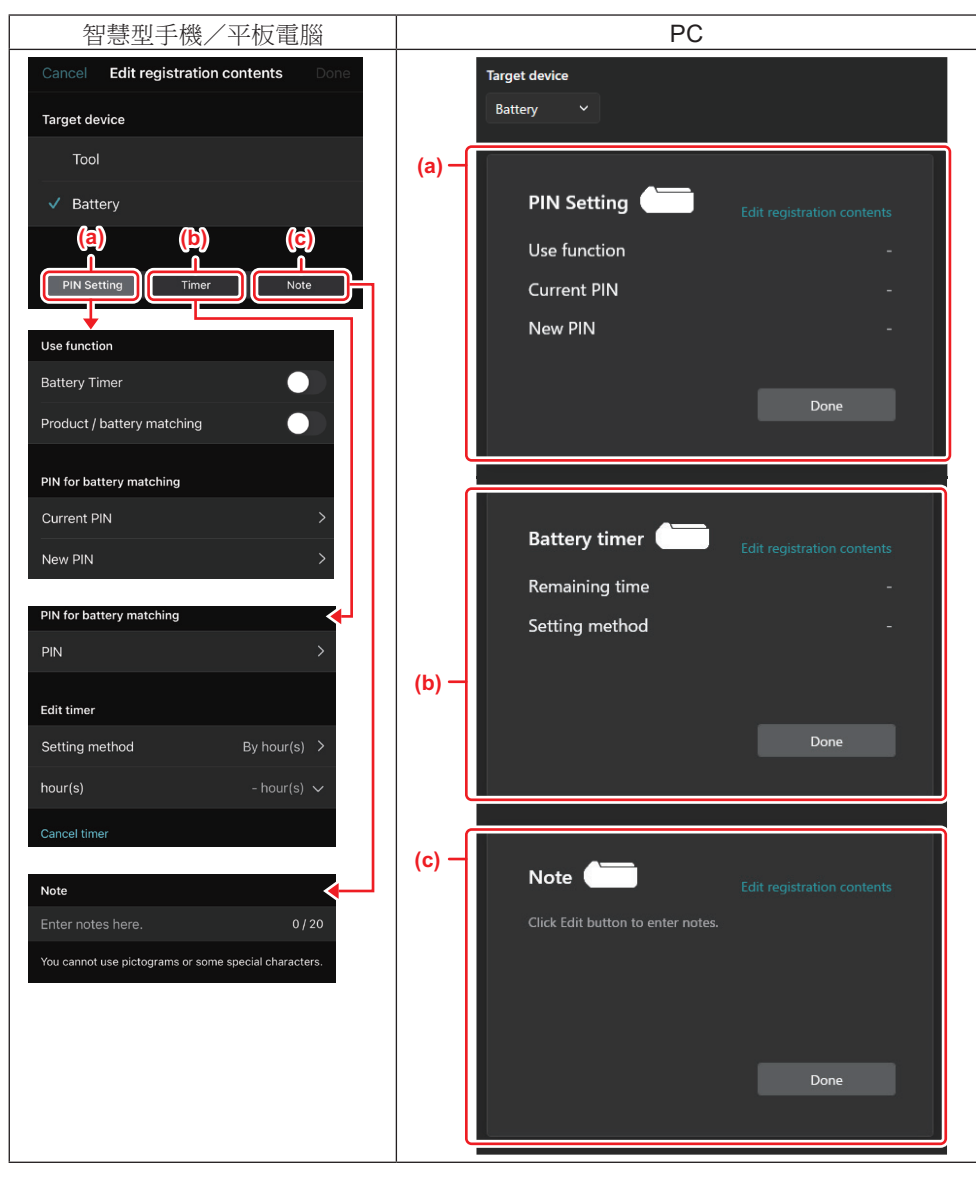

#### a) PIN 設定

您可設定新的 PIN 碼。

#### Use function

開啟您要啟用的功能。

#### Current PIN

輸入已登錄至欲連接之電池的 PIN。

註:如果 PIN 碼未登錄至欲連接的電池,請輸入「0000」。

註:如果目前的 PIN 與欲連接之電池的 PIN 不同,您無法將新的 PIN 設定至電池。

— New PIN

輸入要覆寫目前 PIN 的 PIN。

#### b) 電池計時器

您可設定到期時間/日期。

設定電池計時器時會要求輸入目前的 PIN。如果目前的 PIN 不符合欲連接之電池的 PIN,則 電池計時器無法執行。

#### c) 附註

您可填寫附註。

**注**: 如需各設定的詳細資訊,請參閱前述的對應章節。

注:進行 PIN 設定及電池計時器設定時,也會要求輸入目標裝置的目前 PIN。

#### 5. 確認設定。

- 對於智慧型手機/平板電腦,請點選「Done(完成)」。
- 對於 PC, 按一下「OK (確定)」。
- 6. 將設定儲存至連接器。
- 對於智慧型手機/平板電腦,請點選「Done(完成)」。

儲存完成時,「The settings have been written.(設定已寫入。)」訊息會顯示在主畫面上。

• 對於 PC, 按一下「Done(完成)」。

儲存完成時,「Registration contents writing completed(登錄內容寫入已完成)」訊息會 顯示在主畫面上。按一下「OK(確定)」。

\* 設定不會登錄至連接的電池。設定已寫入至連接器。

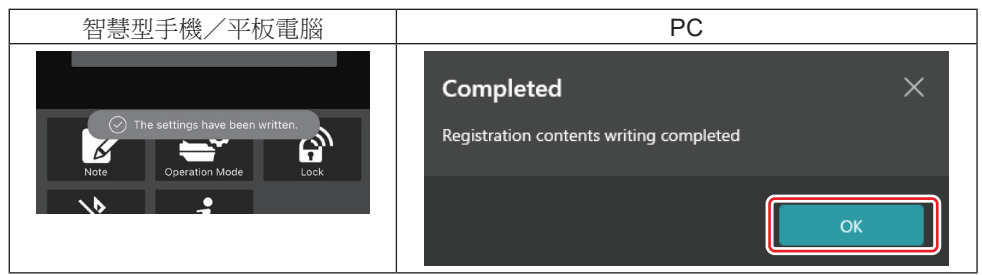

7. 確定連接器上的模式燈亮起紅色或綠色。(綠色代表工具/產品,紅色代表電池組。)

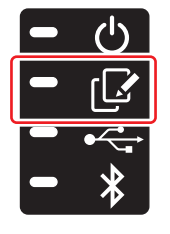

- 8. 結束連接。
- 對於智慧型手機/平板電腦,請點選「Disconnect(中斷連線)」圖示。
- 對於 PC,請中斷 USB 纜線與連接器的連接。

#### 將設定從連接器複製到電池

1. 安裝您要從連接器複製設定的電池組。(模式燈亮起紅色。)

**注**: 如果要將設定複製到曾在獨立模式下進行設定時作為電源的電池組,請將其從連接器 取下並重新安裝。

2. 您在獨立模式中配置的設定將會複製到電池組。

注: 複製完成後, 會發出嗶聲。

注意: 複製失敗時, 會發出一連串短促嗶聲。在此情況下, 請從連接器拆下電池組。檢 查目前的 PIN 等設定, 然後重新安裝。

如果複製仍然失敗,請將連接器的操作模式變更為「Comm Mode(通訊模式)」,並檢 查電池組的設定。

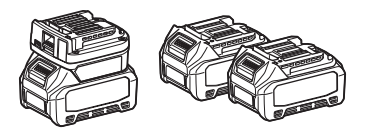

#### 將設定從連接器複製到工具

1. 將電池組安裝至通訊連接器。(模式燈亮起綠色。)

2. 安裝您要從連接器複製設定的工具。

3. 您的設定將會複製到工具。

注: 複製完成後, 會發出嗶聲。

注意: 當設定正在複製到工具時,請勿拆下電池組。

注意: 複製失敗時, 會發出一連串短促嗶聲。在此情況下, 請從連接器拆下工具和電池 組。檢查目前的 PIN 等設定, 然後重新安裝。

如果複製仍然失敗,請將連接器的操作模式變更為「Comm Mode(通訊模式)」並檢查工具的設定。

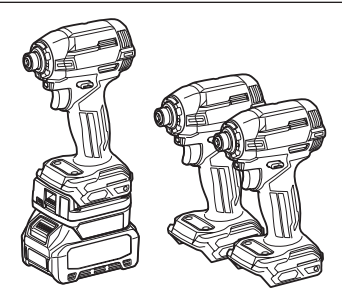

# 切換至「Comm Mode(通訊模式)」

1. 在「Operation mode(操作模式)」畫面中選擇「Comm Mode(通訊模式)」。

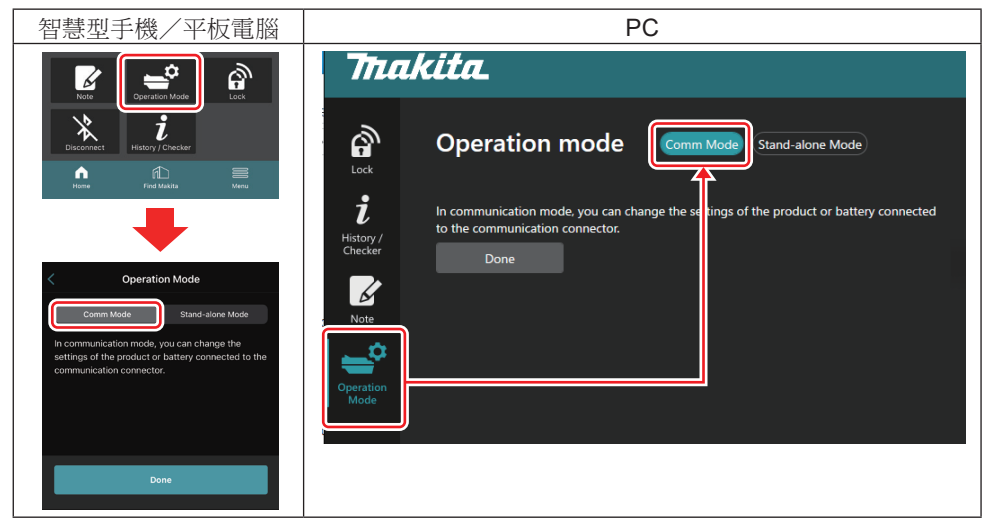

2. 選擇「Done(完成)」。

切換操作完成後,「The settings have been written. (設定已寫入。)」訊息將會顯示在主畫面中。

**注:**如果已選擇「Comm Mode(通訊模式)」,「Done(完成)」按鈕會停用。

3. 如果要繼續編輯工具/電池設定,請將工具/電池連接至連接器。

使用主畫面中的適當功能,編輯工具/電池設定。當您編輯工具/電池設定時,每次都會變更工具/電池的內容。

**注**: 更新的資訊不會儲存至連接器。

# 選單

若要確認下列內容,請選擇「Menu(選單)」圖示。

- 一 使用條款
- (僅限智慧型手機/平板電腦)
   授權
- 教學課程
- (僅適用於 PC)
- 錯誤清單
- 版本資訊

# 錯誤訊息

- 當錯誤訊息顯示在畫面上時,依下表解決錯誤。
- 當您要確認或解決原因時,請視需要先拆下電池。
- 如果顯示以下未列出的錯誤訊息,請洽詢您購買產品的店家或 Makita(牧田)維修服務中心。

| 錯誤訊息                                                                         | 錯誤訊息翻譯                   | 原因                     | 糾正措施                                                                                                    |
|------------------------------------------------------------------------------|--------------------------|------------------------|----------------------------------------------------------------------------------------------------|
| Could not<br>communicate.                                                    | 無法通訊。                    | 資料無法讀取或<br>寫入。         | 如果錯誤重複發生,<br>請稍後再試。                                                                                                    |
| Communication failed.                                                        | 通訊失敗。                    |                        |                                                                                                    |
| Try with charged battery.                                                    | 嘗試使用已充電的<br>電池。          | 剩餘電池電量用盡。              | 請對電池進行充電。                                                                                                    |
| Abnormal was<br>detected.<br>Reconnect the tool /<br>battery.                | 偵測到異常。<br>重新連接工具/<br>電池。 | 偵測到工具、電池或<br>連接器的連接異常。 | 如果錯誤重複發生,<br>請稍後再試。                                                                                                    |
| Abnormal connection<br>has been detected.<br>Remove the tool and<br>battery. | 偵測到連接異常。<br>拆下工具及電池。     | 偵測到工具、電池或<br>連接器的連接異常。 | 可能發生故障。拆下<br>工具及電池。                                                                                                    |
| App was not<br>authenticated.<br>Please reconnect.                           | 應用程式未驗證。<br>請重新連接。       | 無法將連接器連接至<br>應用程式。     | 對於智慧型手機/平<br>板電腦,請重新連接<br>藍牙。<br>對於PC,請關閉應<br>用程式、拔除並插入<br>USB 纜線,然後重新<br>啟動應用程式以重新<br>連接。<br>如果沒有作用,嘗<br>試使用其他USB<br>纜線。 |
| Product and/<br>or battery is not<br>connected.                              | 產品及/或電池未<br>連接。          | 嘗試與未連接的裝置<br>或電池進行通訊。  | 將目標裝置或電池安<br>裝至連接器。                                                                                                    |

# **Makita Corporation**

ADP12-[iOS(2-0) Android(2-0)Win(1-2)]-rev3-ZHTW ZHTW 20240730

www.makita.com